# ¿QUÉ CONCEPTOS SE PUEDEN DEDUCIR PARA EL CÁLCULO DE LA RETENCIÓN Y CUALES SON SUS REQUISITOS?

En la liquidación mensual, los conceptos que se pueden deducir para el cálculo de la retención son:

1) **Aportes personales jubilatorios y otros:** siempre que se destinen a la administración Nacional de la Seguridad Social o a cajas provinciales o municipales (incluidas las Cajas de Previsión para Profesionales), o estuvieran comprendidos en el SIPA.

2) Aportes a la **obra social** del beneficiario y de las personas que revistan para el mismo el carácter de cargas de familia.

3) Aportes sindicales.

4) **Descuentos obligatorios** por ley, no incluidos las mencionados anteriormente.

5) Primas de seguros de vida, hasta \$ 18.000,00 por año.

6) *Intereses de créditos hipotecarios* otorgados por la compra o la construcción de inmuebles destinados a la casa habitación, hasta \$ 20.000 por año.

7) Gastos de sepelio del contribuyente y/o sus cargas de familia, hasta \$ 996,23 por año.

8) **Personal de casas particulares** (contraprestación por el servicio, contribuciones patronales y cobertura de riesgos del trabajo): La relación laboral debe ser registrada en el sistema "Simplificación Registral - Registros Especiales de Seguridad Social - Personal de casas particulares" al que se accede con clave fiscal en la página web de AFIP. El importe máximo será el monto equivalente al de la ganancia no imponible anual (en 2020: \$123.861,17).

9) **Cuota médica asistencial** del beneficiario y de las personas que revistan para el mismo el carácter de cargas de familia, hasta el 5% de la ganancia neta acumulada al mes del pago, antes de computar esta deducción, las donaciones y los honorarios médicos.

10) Donaciones a los Fiscos Nacional, provinciales y municipales y a instituciones exentas.

11) Alquiler de inmueble destinado a casa habitación: deberá presentarse el contrato debidamente sellado en una primera instancia y luego las distintas facturas electrónicas correspondiente al alquiler.

12) Honorarios de servicios de asistencia sanitaria, médica y paramédica, en la medida que no estén sujetos a reintegro (deducción general que debe ser tenida en cuenta en el cálculo, previamente al cómputo de las deducciones personales que correspondan): deben encontrarse facturados (no sujetos a reintegro). Límite: 40% del total facturado o, en su caso, del monto no reintegrado por la prepaga.

13) Deducciones personales:

13.A) Cargas de familia – Hijos: a) Deben ser residentes en nuestro país (esto se cumple cuando permanecen más de 6 meses en el país en el transcurso del año calendario). b) No debe tener ingresos propios. c) Deben estar efectivamente a cargo del empleado que computa la deducción.

13.B) Cargas de familia – Cónyuge: a) Deben ser residentes en nuestro país (esto se cumple cuando permanecen más de 6 meses en el país en el transcurso del año calendario). b) No debe tener ingresos propios.

13.C) Mínimo no imponible / Deducción especial – Zona Patagónica: cuando se trate de empleados en relación de dependencia que trabajen y jubilados que vivan en las Provincias de La Pampa, Río Negro, Chubut, Neuquén, Santa Cruz, Tierra del Fuego, Antártida e Islas del Atlántico Sur y el partido de Patagones de la Provincia de Buenos Aires, las deducciones personales computables se incrementarán en un veintidós por ciento (22%).

**Observaciones:** 

- Los conceptos 1) a 4) son considerados en forma automática al momento de realizar el cálculo de la retención
- Los conceptos 5) a 13b) no son considerados en forma automática y deben ser informados por el trabajador.
- El concepto 13c) es considerado en forma automática sin tener en cuenta la zona patagónica (incremento del 22%), el que debe ser informado por el trabajador.

# ¿CÓMO SE INFORMAN ESTAS DEDUCCIONES AL EMPLEADOR?

A partir del período fiscal 2017 es obligatoria la presentación del Formulario 572 web SiRADIG (Sistema de Registro y Actualización de Deducciones del Impuesto a las Ganancias), al que se ingresa con clave fiscal a través de la página web de la AFIP, para todos los trabajadores en relación de dependencia, sin importar el monto de ganancias brutas anuales percibidas.

Su presentación vence el 31 de enero del año calendario inmediato siguiente al cual se informa.

## **INGRESO AL SISTEMA**

Para ingresar al sistema el trabajador debe ingresar en la página web de la Administración Federal de Ingresos Públicos (AFIP) -<u>www.afip.gob.ar</u>- con su Clave Única de Identificación Tributaria (CUIT), Código Único de Identificación Laboral (CUIL) o Clave de Identificación (CDI) y Clave Fiscal, y a continuación seleccionar el servicio "SIRADIG".

En caso de no estar habilitado el servicio "SIRADIG -Trabajador", deberá dar de alta el mismo ingresando al "Administrador de Relaciones de Clave Fiscal".

Su Clave Fiscal deberá tener como mínimo nivel de seguridad 2 o superior.

#### **A) DATOS PERSONALES**

Al ingresar al formulario 572 web el sistema exhibirá el CUIL o la CUIT del trabajador, debiendo *clickear* la opción "Continuar", en la que se muestran a continuación nombre y apellido.

En la opción "Datos personales" se podrán verificar los datos cargados sobre la identidad del trabajador y el domicilio que se encuentra informado en las bases de la AFIP.

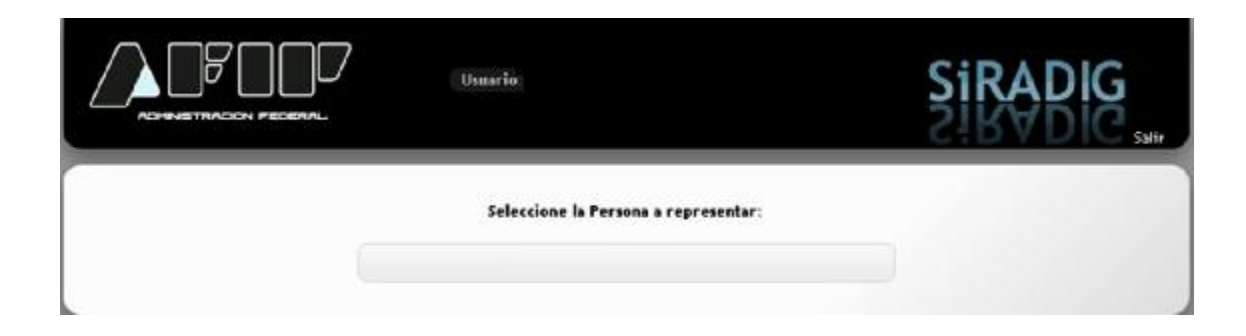

|              | Usuario<br>Representando a<br>Dependencia: AGENCIA NFO 51 | SIRADIG |
|--------------|-----------------------------------------------------------|---------|
| Período 2016 |                                                           |         |
|              | Crear Nuevo Borrador +                                    |         |
|              | 🛛 Consulta de Formularios Enviados 💦 🕨                    |         |
|              |                                                           |         |

|                  | Usuario<br>Representando a<br>Dependencia: AGENCIJ | A NR0-51                        | Siradig        |
|------------------|----------------------------------------------------|---------------------------------|----------------|
| Datos Personales | res 🛛 Carga de Formulario                          | 🖂 Consulta de Formularios Envia | CTDY DNG Salir |

Nota: En caso de no ser correcto el domicilio exhibido, deberá modificarlo a través del Sistema Registral (RG 2109 y mod). Si existiera alguna otra inconsistencia deberá dirigirse a la dependencia donde se encuentra inscripto.

|                            | Apellido y Nombre                                |                                 |          |
|----------------------------|--------------------------------------------------|---------------------------------|----------|
|                            | Apellido Nombre                                  |                                 |          |
|                            | Domicilio                                        |                                 |          |
|                            | Calle                                            | Diso Data                       |          |
|                            | Provincia                                        |                                 |          |
|                            | Código<br>Postal                                 |                                 |          |
| Donado,                    | 🚖 Menú Principa                                  | al 😝 Guardar                    |          |
|                            | Usuario<br>Representando a<br>Bependencia AGENCI | 4 NRD 51                        | Siradig  |
| 🚨 Datos Personales 👘 Emple | adores 🛛 🕒 Carga de Formulario                   | o 🛛 🖻 Consutta de Formularios f | Enviados |
| n Datos Personales         | Período 2016                                     |                                 |          |
|                            | Los datos dot omolecido e                        | o austrioran corroctomento      |          |
|                            | Los datos del empleado s                         | e guardaron correctamente       |          |
| Bonauds                    | 🚖 Menú                                           | i Principal                     |          |

Una vez cargados los datos se debe hacer *click* en "Guardar". Para continuar con la carga de datos se debe seleccionar "Menú principal".

Allí se debe continuar cargando información mediante la opción "Empleadores".

## **B) DATOS DE LOS EMPLEADORES**

El trabajador deberá consignar la información referida al empleador o empleadores que tuvo durante el período fiscal que declara, debiendo indicar cuál de ellos es su agente de retención.

Los datos consignados precedentemente son requisito para que el sistema permita continuar cargando información.

|                                                                  |                                                                                                    | Usuario.<br>Representando a<br>Dependencia AGENCIA N                                                          | NO 51                                                  | şiR                    |              |
|------------------------------------------------------------------|----------------------------------------------------------------------------------------------------|----------------------------------------------------------------------------------------------------|--------------------------------------------------------|------------------------|--------------|
| ≗ Datos Pers                                                     | onales 🖷 Empleadore                                                                                                    | 🗈 Carga de Formulario                                                                                         | 🖂 Consutta de Formularios Er                           | nviados                |              |
| # F572                                                           | Web Empleo / P                                                                                                    | luriempleo   Período                                                                                          | 2016                                                   |                        |              |
| Ingrese los (<br>• Si tie<br>• Si tie<br>empl                    | dalos de su empleador:<br>ne un único empleador,<br>ne más de un emplead<br>eadores deberá inform                                       | este será su Agente de Ret<br>or, deberá cargarlos comen<br>ar el detalle de importes me                      | ención<br>zando por su Agente de Reter<br>nsuales      | nción. Para el n       | Sesto de sus |
| Razón S<br>F<br>danadas                                          | CUIT del Empleador<br>ocial o Apellido y Hombre<br>echa de Inicio de Relación<br>Fecha de Fin de Relación<br>El su agente de retención? | Seleccionar T                                                                                                 | Guardar                                                |                        |              |
| Poterson                                                         | NCON PEDERAL<br>nales III Empleadores                                                                                                   | Usuario<br>Representando a<br>Dependencia: AGENCIA NRI<br>El Carga de Formulario                              | 0 51<br>2 Consutta de Formularios Ent                  | SiRA                   |              |
| ★ F572 W<br>Ingrese los da<br>• Si tiene<br>• Si tiene<br>emple: | /eb > Empleo / Plu<br>tos de su empleador:<br>e un único empleador, e<br>e más de un empleador<br>adores deberá informar                | iriempleo   Período<br>ste será su Agente de Rete<br>, deberá cargarios comenza<br>el detalle de importes men | 2016<br>nción<br>indo por su Agente de Reten<br>suales | ción. Para el re       | Sto de sus   |
| СИТ                                                              | Razón Soc                                                                                                    | al / Apellido y Nombre                                                                                        | Fecha Inicio Fecha Fin,                                | Agente de<br>Retención |              |
| 33637617                                                         | 449 ADMINISTRACIÓN NAG                                                                                                    | CONAL DE LA SEGURIDAD SOC<br>ANSES                                                                            | CIAL 01/01/2014                                        | Sí                     |              |
| bonadar                                                          |                                                                                                    | 🚖 Menú Principal 🔒                                                                                            | Iluevo Empleador                                       |                        |              |

# C) CARGA DEL FORMULARIO

En este acápite se hará una breve reseña sobre la forma de ingresar los datos en las diferentes pantallas de trabajo respecto deducciones y desgravaciones que el Trabajador pretende invocar en este régimen retentivo.

| Para | ello,     | deberá       | ingresar | al | Menú | Principal | У | seleccionar | la | opción |
|------|-----------|--------------|----------|----|------|-----------|---|-------------|----|--------|
| •    | 🕒 Carga d | le Formulari | io       |    | •    |           |   |             |    |        |

A continuación, aparecerá la siguiente pantalla de carga:

| 🚨 Datos Personales 🛛 🗎 Empleadores 🔂 Carga de                                                                       | e Formulario 🛛 🗠 Consutta de Formularios Enviados             |
|----------------------------------------------------------------------------------------------------|---------------------------------------------------------------|
| 🖌 👌 F572 Web   Período                                                                                              | Búsqueda rápida                                               |
| Datos Personales                                                                                                    |                                                               |
| Información para la persona o entidad designad                                                                      | a para actuar como agente de retención                        |
| Agente de retención:                                                                                                | : CUIT 3000000007 - CUIT Juridica de Prueba                   |
| <ul> <li>1 - Detalles de las cargas de familia</li> <li>2 - Importe de las ganancias liquidadas en el tr</li> </ul> | anscurso del período fiscal por otros empleadores o entidades |
| ▶ 3 - Deducciones y desgravaciones                                                                                  |                                                               |
| ▶ 4 - Otras Retenciones, Percepciones y Pagos a                                                                     | Cuenta                                                        |
| ▶ Ajustes                                                                                                    |                                                               |
| borrador.                                                                                                    | nú Principal 🕒 Vista Previa                                   |

Desde aquí, podrá seleccionar alguno de los siguientes ítems que se detallan a continuación:

Detalles de las cargas de familia IMPORTE DE LAS LIQUIDADAS GANANCIAS EN EL TRANSCURSO DEL FISCAL PERIODO POR OTROS **EMPLEADORES O ENTIDADES** DEDUCCIONES Y DESGRAVACIONES OTRAS RETENCIONES, PERCEPCIONES Y PAGOS A CUENTA **AJUSTES** 

El procedimiento para cargar los datos en cada uno de los ítems detallados, fueron o serán desarrollados en los apartados que se indican a continuación:

**DETALLES DE LAS CARGAS DE FAMILIA:** Será indicado en el punto 6.1. del presente apartado

IMPORTE DE LAS GANANCIAS LIOUIDADAS EN EL TRANSCURSO DEL PERIODO FISCAL POR OTROS EMPLEADORES O ENTIDADES: Fue indicado en el punto 5.2. del apartado 5.

**DEDUCCIONES Y DESGRAVACIONES (MONTOS EROGADOS EN EL AÑO EN CURSO):** Será indicado desde el punto 6.2. hasta el punto 6.12 del presente apartado.

**OTRAS RETENCIONES, PERCEPCIONES Y PAGOS A CUENTA:** Será indicado en el punto 7 del presente apartado.

AJUSTES: Será indicado en el punto 6.4. del presente apartado.

# 6.1.- DETALLES DE CARGA DE FAMILIA

#### **6.1.1.- ACLARACIONES PREVIAS**

El ingreso de los datos de aquellos familiares que para Usted constituyen una carga de familia, deberán informarse:

al inicio de una relación laboral,

cuando deba informar un alta de la misma, ya sea por nacimiento, por haber sido declarado incapacitado, por haber quedado desempleado, por comenzar a tener ingresos inferiores al mínimo no imponible, por comenzar a ser residente en el país,

cuando deba informar una baja motivada por no cumplir con los requisitos que permiten su deducción, como por ejemplo, la edad o fallecimiento.

Una vez dada de alta a una carga de familia, no es necesario informarla nuevamente, siempre y cuando usted consigne en el campo "MES HASTA" la opción "*Diciembre*". En este caso, aparecerá automáticamente en la pantalla de carga, tildado el campo Vigente para los próximos períodos fiscales , y el sistema trasladará automáticamente todos los datos

de dicho familiar al período siguiente.

De no corresponder que dicho familiar sea deducido como carga de familia en el ejercicio siguiente, deberá sacar la tilde de esta opción a efectos de no brindar información errónea a su empleador.

De no seleccionar la opción "*Diciembre*", el campo<sup>|</sup> Vigente para los próximos períodos fiscales, no aparecerá en la pantalla de carga.

## 6.1.2.- CARGA DE DATOS

Usted podrá acceder a esta ventana de trabajo por medio del siguiente "link"

🕨 1 - Detalles de las cargas de familia

Se desplegará la siguiente pantalla.

|                                                                                                  | Usuario:<br>Representando a:<br>Dependencia: NO POSEE DEPENDENCIA |                     |
|--------------------------------------------------------------------------------------------------|-------------------------------------------------------------------|---------------------|
| 🚨 Datos Personales 🛛 🛍 Empleadores 🗌                                                             | 🗅 Carga de Formulario 🛛 🗠 Consulta de Formularios E               | nviados             |
| 🖌 👌 <b>F572 Web</b>   Período 2013                                                               | Búsqueda rápi                                                     | da                  |
| Datos Personales -                                                                               |                                                                   |                     |
| Información para la persona o entidad c                                                          | designada para actuar como agente de retención                    |                     |
| Agente de                                                                                        | retención: CUIT 3000000007 - CUIT Juridica de Prueba              | a                   |
| <ul> <li>▼ 1 - Detalles de las cargas de familia</li> <li>+ Agregar Cargas de Familia</li> </ul> |                                                                   |                     |
| 2 - Importe de las ganancias liquidada                                                           | s en el transcurso del período fiscal por otros empl              | eadores o entidades |
| 3 - Deducciones y desgravaciones                                                                 |                                                                   |                     |
| 4 - Otras Retenciones, Percepciones y                                                            | / Pagos a Cuenta                                                  |                     |
| ▶ Ajustes                                                                                        |                                                                   |                     |
| borrador.                                                                                        | 🏦 Menú Principal 📴 Vista Previa                                   |                     |

Por la entrada en vigencia de la Ley Nro. 27.346, modificatoria de la Ley del Impuesto a las Ganancias, para <u>el período 2017 y siguientes</u>, Usted podrá incorporar como carga de familia, siempre y cuando que dichas personas sean residentes en el país, estén a cargo del contribuyente y no tengan en el año ingresos netos superiores a la ganancias no imponible, cualquiera sea su origen y estén o no sujetas al impuesto:

Cónyuge, Hijo, hija, hijastro o hijastra menor de dieciocho (18) años o incapacitado para el trabajo.

Esta enumeración es taxativa, y su deducción solamente podrá efectuarla el pariente más cercano que tenga ganancias imponibles.

Para mayor detalle de los conceptos a tener en cuenta a efectos de determinar si un pariente puede considerarse como carga de familia, consulte las indicaciones realizadas en los puntos 6.1.3 del presente apartado.

Para incorporar alguna de las cargas de familia, deberá presionar la opción + Agregar Cargas de Familia , desplegándose la siguiente pantalla de carga:

| - | Datos Identificatorios |                             |             |        |   |  |
|---|------------------------|-----------------------------|-------------|--------|---|--|
|   | Tipo<br>Nro.           | Documento<br>Documento      | сип 💌       |        |   |  |
|   |                        | Apellido                    | //////      | 11111  |   |  |
|   |                        | Nombre                      | //////      | ////// |   |  |
|   | Fecha de               | e Nacimiento                | -           |        |   |  |
|   |                        | Sexo                        | Masculino 💙 | 1      |   |  |
|   |                        |                             |             | -1     |   |  |
|   | Requisitos             |                             |             |        |   |  |
|   |                        | Parentesco                  | Cónyuge     |        | ~ |  |
|   | Fecha de               | Casamiento                  |             |        |   |  |
|   | ٤Es                    | stá a Cargo?                | Sí 💌        |        |   |  |
|   | Residente              | e en el País?               | Sí 🗸        |        |   |  |
|   | ¿La persor<br>obtuv    | na declarada<br>o ingresos? | No 💌        |        |   |  |
|   | Monto                  | Anual de los<br>Ingresos    | /////       |        |   |  |
| - | Período                |                             |             |        |   |  |
|   |                        | Mes Desde                   | Enero       | ~      |   |  |
|   |                        |                             | Diciembre   | ~      |   |  |

0

Aquí, deberá completar los campos que se indican a continuación:

TIPO DE DOCUMENTO NRO. DOCUMENTO FECHA NACIMIENTO SEXO PARENTESCO ¿ESTÁ A CARGO? ¿RESIDENTE EN EL PAIS? ¿LA PERSONA DECLARADA OBTUVO INGRESOS? MONTO ANUAL DE LOS INGRESOS MES DESDE MES HASTA

**<u>TIPO DE DOCUMENTO:</u>** Es un campo obligatorio. Al hacer clic en el cursor que se encuentra a la derecha, se desplegará una tabla, debiendo seleccionar la opción que corresponda.

**NRO. DOCUMENTO:** En este campo, que es de carga obligatoria, Usted deberá indicar el número que corresponda, según la opción seleccionada en el campo anterior.

**FECHA NACIMIENTO:** Es un campo obligatorio, en el cual deberá consignar la fecha que corresponda, según la carga de familia que pretenda deducir.

En el caso de que la persona **NO** cumpla con el requisito de la edad (menor a 18 años), de corresponder, al momento de querer guardar los datos ingresados, el servicio exhibirá el siguiente mensaje de error, que no le permitirá almacenar los datos de dicho sujeto.

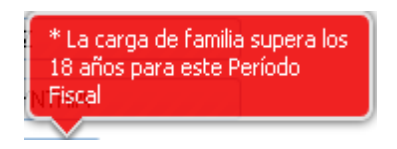

**SEXO:** Es un campo obligatorio, en el cual Usted deberá seleccionar la opción que corresponda.

**PARENTESCO:** Deberá seleccionar la opción que corresponda, según la relación familiar que tenga con la persona que pretende deducir. Se trata de un campo obligatorio.

**<u>:</u>ESTA A CARGO?:** Es un campo de carga obligatoria. Deberá seleccionar la opción que corresponda. De optar por **"NO"**, al querer guardar la información, el sistema no le permitirá ejecutar dicha acción, apareciendo el siguiente mensaje de error:

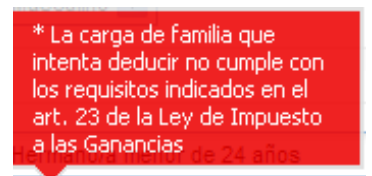

**<u>:</u>RESIDENTE EN EL PAIS?:** Usted deberá obligatoriamente seleccionar una opción. De optar por "NO", al querer guardar la información, el sistema no le permitirá ejecutar dicha acción, apareciendo el siguiente mensaje de error:

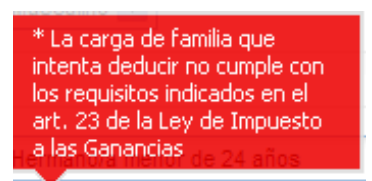

**<u>:</u>LA PERSONA DECLARADA OBTUVO INGRESOS?:** Usted deberá obligatoriamente seleccionar una opción. De optar por la alternativa **"SI"**, ello posibilitará que pueda cargar datos en el campo siguiente.

**MONTO ANUAL DE LOS INGRESOS:** Este campo se habilita, si Usted seleccionó la opción "SI" en el campo anterior. En este caso, deberá ingresar obligatoriamente, un dato de caracteres numéricos.

**MES DESDE:** Deberá indicar a partir de que fecha la carga de familia que está informando cumple con los requisitos indicados en párrafos precedentes para ser considerada como tal.

**MES HASTA:** Deberá indicar a partir de que fecha la carga de familia que está informando **NO** cumple con los requisitos indicados en párrafos precedentes para ser considerada como tal.

En caso de querer computarse gastos de sepelio por el fallecimiento de algún familiar considerado como "Carga de Familia", aquí se deberá indicar el mes de deceso del mismo, caso contrario no le permitirá la carga de los datos requeridos para informar dicha deducción.

#### 6.1.3. ACLARACIONES VARIAS

A continuación, se detallan algunas aclaraciones y/o situaciones que podrían generar alguna duda al momento de efectuar la carga

#### 6.1.3.1.- ¿Quién puede efectuar la deducción?:

Solamente podrá efectuar la deducción el pariente más cercano.

En caso del parentesco HIJO/A, el mismo podrá ser deducido por ambos progenitores, en la medida que cumpla los requisitos legales.

Cuando se trate de HIJASTRO/A, la deducción será computada por el progenitor, excepto que éste no posea renta imponible, en cuyo caso la deducción procederá en cabeza del progenitor afín- Artículo 672 del Código Civil y Comercial)

#### 6.1.3.2.- Requisitos que debe cumplirse para ser admitidas como deducción:

Para ser consideradas como carga de familia, los aludidos parentescos <u>deberán</u> <u>cumplimentar conjuntamente</u> los tres (3) requisitos que a continuación se detallan:

- La carga de familia debe ser residente en el país.
- La persona debe estar a cargo del declarante del F. 572 Web.
- La persona declarada como carga de familia, <u>NO</u> deberá superar entradas netas superiores al monto establecido como "Ganancias No Imponibles" en el año que se declara, cualquiera sea su origen y estén o no sujetas al impuesto.

Estos requisitos deben darse en forma concurrente, es decir que si la carga de familia que se pretende deducir **NO** cumple con alguno de los requisitos enunciados, **NO** podrá ser considerada como tal y **NO** será deducible.

#### 6.1.3.3.- Situaciones Especiales

- a) Concubina/o  $\rightarrow$  **NO** podrán ser deducidos.
- b) Hijo del concubino/a  $\rightarrow$  **NO** podrán ser deducidos.

c) Hijastro/a  $\rightarrow$  Se entiende por tal al hijo y/o hija de uno solo de los cónyuges o convivientes. Para poder deducir al Hijastro/a, su progenitor/a no debe tener ingresos imponibles. De darse esta situación, el progenitor afín, podrá proceder a su deducción.

d) Progenitor afín  $\rightarrow$  Se denomina de esta manera al cónyuge o

# conviviente que vive con quien tiene a su cargo el cuidado personal del niño o del adolescente (Art. 672 Código Civil y Comercial).

#### 6.1.3.4.- Concepto de Residencia

Se consideran residentes en el país a las personas físicas que vivan más de seis (6) meses en el país en el transcurso del año fiscal.

También se consideran residentes en el país, las personas físicas que se encuentren en el extranjero al servicio de la Nación, Provincias o municipalidades, y los funcionarios de nacionalidad argentina que actúen en organismos internacionales de los cuales la República Argentina sea Estado Miembro.

#### 6.1.3.5.- Pariente más cercano

El trabajador, podrá deducir al o los parientes más cercanos de los enumerados en el segundo párrafo del presente apartado.

De esta manera, podría darse el caso del HIJO/A, HIJASTRO/A que podrán ser deducidos por ambos progenitores, o por uno de los progenitores y un progenitor afín, o por dos progenitores afín. (Para aclarar conceptos Ver punto 6.1.3.3.).

## 6.2. CUOTAS MÉDICOS ASISTENCIALES

Para ingresar los datos en esta pantalla, deberá seleccionar en el Menú Principal, la opción

🕒 Carga de Formulario

A continuación, visualizará la pantalla que se reproduce a continuación en la cual deberá hacer un clic sobre el ítem "*3- Deducciones y desgravaciones*".

| 🚨 Datos Personales 🛛 🛍 Empleadores   | 🗅 Carga de Formulario       | 🖂 Consutta de Formularios Enviados                 | _ |
|--------------------------------------|-----------------------------|----------------------------------------------------|---|
| 🗥 👌 F572 Web   Período 201           | 13                          | Búsqueda rápida                                    |   |
| > Datos Personales -                 |                             |                                                    |   |
| Información para la persona o entid  | ad designada para actua     | ar como agente de retención                        |   |
| Agent                                | e de retención: CUIT 300000 | 00007 - CUIT Juridica de Prueba                    |   |
|                                      |                             |                                                    |   |
| 1 - Detalles de las cargas de famili | a                           |                                                    |   |
| 2 - Importe de las ganancias líquid  | ladas en el transcurso del  | l período fiscal por otros empleadores o entidades |   |
| → 3 - Deducciones y desgravaciones   | •                           |                                                    |   |
| ▶ 4 - Otras Retenciones, Percepcion  | es y Pagos a Cuenta         |                                                    |   |
| ► Ajustes                            |                             |                                                    |   |
| boliator                             | 🏦 Menú Principal            | 🕒 Vista Previa                                     |   |

Posteriormente, aparecerá la siguiente pantalla de carga:

| 🗢 Datos Personales 🛛 🛍 Empleadores 🗍     | 🗄 Carga de Formulario 🗌   | 🕾 Consutta de Formularios Envi  | ados              |
|------------------------------------------|---------------------------|---------------------------------|-------------------|
| 🗥 👌 F572 Web   Período 2013              |                           | Búsqueda rápida                 |                   |
| Datos Personales                         |                           |                                 |                   |
| Información para la persona o entidad (  | designada para actuar (   | como agente de retención        |                   |
| Agente de                                | retención: CUIT 30000000  | 007 - CUIT Juridica de Prueba   |                   |
| ▶ 1 - Detalles de las cargas de familia  |                           |                                 |                   |
| ▶ 2 - Importe de las ganancias liquidada | s en el transcurso del po | eríodo fiscal por otros emplead | lores o entidades |
| ▼ 3 - Deducciones y desgravaciones       |                           |                                 |                   |
| Agregar Deducciones y Desgrava           | ciones 🔻                  |                                 |                   |
| → 4 - Otras Retenciones, Percepciones    | / Pagos a Cuenta          |                                 |                   |
| ► Ajustes                                |                           |                                 |                   |
| borrador                                 | 🏦 Menú Principal          | 🗅 Vista Previa                  |                   |

En la misma, deberá optar por el ítem "Agregar Deducciones y Desgravaciones", visualizando luego la siguiente pantalla de carga:

| 🚊 Datos Personales 🖷 Empleadores 📑 Carga de Formular                                                                                                    | 🔞 🖂 Consulta de Formularios Enviados                                                                                                    |
|----------------------------------------------------------------------------------------------------|----------------------------------------------------------------------------------------------------|
| ▲ > F572 Web   Período 2017                                                                                                    | Búsqueda rápida                                                                                                    |
| Datos Personales -                                                                                                    |                                                                                                    |
| Información para la persona o entidad designada para ac                                                                                                    | tuar como agente de retención                                                                                                    |
| Agente de retención:                                                                                                    |                                                                                                    |
| ▶ 1 - Detalles de las cargas de familia                                                                                                    |                                                                                                    |
| ▶ 2 - Importe de las ganancias liquidadas en el transcurso                                                                                                    | del período fiscal por otros empleadores o entidades                                                                                                    |
| Deducción del Personal Doméstico       +         Agregar Deducciones y Desgravaciones       •                                                                                                    |                                                                                                    |
| <ul> <li>Cuotas Médico-Asistenciales</li> <li>Primas de Seguro para el caso de Muerte</li> <li>Donaciones</li> <li>Intereses préstamo hipotecario</li> <li>Gastos de sepelio</li> <li>Gastos médicos y paramédicos</li> <li>Alquiler de inmuebles destinados a casa habitación</li> </ul> | <ul> <li>Deducción del personal doméstico</li> <li>Aporte a sociedades de garantía recíproca</li> <li>Vehículos de corredores y viajantes de comercio</li> <li>Gastos de movilidad, viáticos y representación e<br/>intereses de corredores y viajantes de comercio</li> <li>Otras deducciones</li> </ul> |
| • 4 - Otras Retenciones, Percepciones y Pagos a Cuenta                                                                                                    |                                                                                                    |
| Ajustes                                                                                                    |                                                                                                    |
| 🟦 Menú Principa                                                                                                    | al 🕒 Vista Previa                                                                                                    |

A efectos de proceder a la carga de los datos correspondientes, deberá pulsar sobre el campo • <sup>Cuotas Médico-Asistenciales</sup>, abriéndose la pantalla que se muestra a continuación:

| 🔟 Datos Personales 🛛 🛙                                                    | Empleadores                                            | 🕒 Carga de l                                     | Formulario                                     | 🗵 Consulta de Form                                                | ularios Enviad                             | dos                                         |                           |  |
|---------------------------------------------------------------------------|--------------------------------------------------------|--------------------------------------------------|------------------------------------------------|-------------------------------------------------------------------|--------------------------------------------|---------------------------------------------|---------------------------|--|
| iii $ angle$ F572 Web $ angle$ C                                          | uotas Médi                                             | co-Asiste                                        | nciales                                        |                                                                   |                                            |                                             |                           |  |
| Únicamente deberán s<br>cobertura médico-asis<br>cargas de familia. El de | er declarados l<br>tencial correspo<br>escuento obliga | os importes<br>ondientes al o<br>itorio por obra | abonados en<br>contribuyente<br>a social, desc | concepto de cuotas<br>y a las personas qu<br>ontado por recibo, y | o abonos a<br>e revistan pa<br>a está comp | instituciones (<br>ira el mismo c<br>utado, | que prester<br>arácter de |  |
| Razón Social o Ap                                                         | CUIT<br>ellido y Nombre<br>Mes Desde                   |                                                  |                                                |                                                                   | ]                                          |                                             |                           |  |
| etalle Mensual                                                            | Mes Hasta<br>Monto Total:                              |                                                  |                                                |                                                                   |                                            |                                             |                           |  |
| etalle Mensual<br>Mes                                                     | Mes Hasta<br>Monto Total:<br>Monto M                   | lensual                                          | Monto Co                                       | mprobantes<br>:sados                                              | Comproba                                   | antes                                       |                           |  |
| etalle Mensual<br>Mes<br>Ø Agregar Mes Individual                         | Mes Hasta<br>Monto Total:<br>Monto M                   | lensual<br>ango de Meses                         | Monto Co<br>Ingre                              | mprobantes<br>sados                                               | Comproba                                   | antes                                       |                           |  |
| etalle Mensual<br>Mes<br>@ Agregar Mes Individual<br>omprobantes          | Mes Hasta<br>Monto Total:<br>Monto M                   | lensual                                          | Monto Co<br>Ingre                              | mprobantes<br>Isados                                              | Comproba                                   | antes                                       | •                         |  |

Los datos a cargar, serán los siguientes:

CUIT RAZON SOCIAL O APELLIDO Y NOMBRE MES DESDE MES HASTA MONTO TOTAL

**<u>CUIT</u>**: Deberá ingresar la CUIT del prestador del servicio. Este campo es obligatorio. Solamente podrá ingresar CUITS que comiencen con el prefijo 30, 33 ó 34.

**RAZON SOCIAL O APELLIDO Y NOMBRE:** Una vez consignada la CUIT, la Aplicación Web le mostrará el dato relacionado correspondiente como figura en el Padrón General de Contribuyentes de esta AFIP.

Si Usted opta por ingresar los datos en forma mensual, deberá seleccionar el ítem Agregar Mes Individual
. En este caso, aparecerá en el campo "Mes Desde", el mes seleccionado.

Si Usted opta por realizar la carga, acumulando varios períodos a la vez, deberá seleccionar el ítem <sup>[]</sup> Agregar Rango de Meses</sup>. En este caso, aparecerá en el campo "Mes Desde" el mes más antiguo ingresado en el rango.

Si Usted opta por ingresar los datos en forma mensual, deberá seleccionar el ítem Agregar Mes Individual
. En este caso, aparecerá en el campo "Mes Hasta", el mes seleccionado.

Si Usted opta por realizar la carga, acumulando varios períodos a la vez, deberá seleccionar el ítem <sup>[]</sup> Agregar Rango de Meses</sup>. En este caso, aparecerá en el campo "Mes Hasta" el mes más cercano a fin del año calendario ingresado en el rango.

**MONTO TOTAL:** En este campo, Usted NO deberá ingresar dato alguno. El mismo se completará automáticamente, una vez que haya incorporado los datos relacionados con el concepto que se pretende deducir.

#### 6.2.1. CARGA DE DATOS Y COMPROBANTES

A continuación, se indicará como deben cargarse los datos de los comprobantes que respaldan esta deducción:

#### 6.2.1.1. AGREGAR MES INDIVIDUAL

Si Usted opta por ingresar la información mensualmente, luego de pulsar la opción mencionada, aparecerá la siguiente pantalla de carga:

| <ul> <li>△ Datos Personales in Empleadores</li> <li>▲ ) F572 Web ) Cuotas Média</li> </ul>                             | ■ Carga de Formulario Sonsulta de Form<br>co-Asistenciales   Período 2012                                                                   | nularios Enviados                                                                                     |
|----------------------------------------------------------------------------------------------------|----------------------------------------------------------------------------------------------------|----------------------------------------------------------------------------------------------------|
| Únicamente deberán ser declarados l<br>cobertura médico-asistencial correspo<br>cargas de familia. El descuento obliga | os importes abonados en concepto de cuota<br>indientes al contribuyente y a las personas q<br>torio por obra social, descontado por recibo, | s o abonos a instituciones que presten<br>ue revistan para el mismo carácter de<br>ya está computado. |
| CUIT<br>Razón Social o Apellido y Nombre                                                                               | 30000000007<br>Alta de Detalle Mes Individual X                                                                                             | 3)                                                                                                    |
| Mes Desde<br>Mes Hasta<br>Monto Total:                                                                                 | Mes Enero 💌<br>Monto 2000                                                                                                    |                                                                                                    |
| Detalle Mensual                                                                                                    | Agregar Cancelar                                                                                                    |                                                                                                    |
| Mes Monto M<br>@ Agregar Mes Individual @ Agregar Ra                                                                   | ensual Monto Comprobantes<br>Ingresados                                                                                                    | Comprobantes                                                                                          |

Luego de haber seleccionado el mes e ingresado el importe, deberá hacer un clic en la opción

Seguidamente, se mostrarán en la pantalla, los datos cargados según se exhibe a continuación:

| alle Mensual      | Monto Total:    | 2000.00      |             |        |  |
|-------------------|-----------------|--------------|-------------|--------|--|
|                   | Mes Hasta       | Enero        |             |        |  |
|                   | Mes Desde       | Enero        | /////       |        |  |
| Razón Social o Ap | ellido y Nombre | CUIT Juridio | a de Prueba | 111111 |  |
|                   |                 |              |             |        |  |

Luego de haber cargado el detalle mensual, deberá ingresar los datos relacionados con el comprobante que respalda dicha deducción.

Para ello, deberá apretar la opción Agregar Comprobante, apareciendo la siguiente pantalla de carga:

| Asociado a               | Enero     |  |
|--------------------------|-----------|--|
| Fecha                    |           |  |
| Tipo                     | Factura B |  |
| Número de<br>Comprobante | -         |  |
| Monto                    |           |  |
|                          |           |  |

Los campos a completar, son los siguientes:

FECHA TIPO NÚMERO DE COMPROBANTE MONTO

**FECHA:** Es un campo obligatorio. Deberá consignar la fecha que aparece en la factura o comprobante respaldatorio. Para incorporarla, deberá hacer un clic en el recuadro que aparece a la derecha de dicho campo y se exhibirá un cuadro calendario, a través del cual, deberá consignar el día, mes y año que figuran en el citado comprobante.

| Asociado a  | Ener | 0  |     |       | -   |           |    |   |
|-------------|------|----|-----|-------|-----|-----------|----|---|
| Fecha       |      |    |     |       |     | <b>**</b> |    |   |
| Tipo        | 0    |    | Ene | ro 20 | )12 |           | 0  | ~ |
| Número de   | Do   | Lu | Ma  | Mi    | Ju  | Vi        | Sá |   |
| Comprobante | 1    | 2  | 3   | 4     | 5   | 6         | 7  |   |
| Monto       | 8    | 9  | 10  | 11    | 12  | 13        | 14 |   |
|             | 15   | 16 | 17  | 18    | 19  | 20        | 21 | > |
| <u></u>     | 22   | 23 | 24  | 25    | 26  | 27        | 28 | 2 |
|             | 29   | 30 | 31  |       |     |           |    |   |

**<u>TIPO</u>**: Haciendo un clic sobre el cursor que aparece a la derecha del campo mencionado, se le desplegarán las distintas opciones respecto de los comprobantes respaldatorios a informar. Éste es un campo obligatorio por lo tanto, deberá seleccionar alguna de las opciones exhibidas.

**<u>NÚMERO DE COMPROBANTE</u>**: Campo obligatorio. Usted deberá ingresar el número de factura que le han confeccionado y que respalda el gasto que pretende deducir.

MONTO: Incorporará el monto que figura en la factura.

El siguiente ícono 4, indica que existe alguna inconsistencia. Las mismas pueden generarse por darse alguna de las situaciones que se indican a continuación:

Falta ingresar los datos del comprobante respaldatorio.

Se han ingresado comprobantes, pero los mismos suman un importe menor al cargado como "Monto Mensual"

En nuestro ejemplo, al presionar sobre dicho ícono, aparecerá el siguiente mensaje:

| Ale | rta                                                                                   | × |
|-----|---------------------------------------------------------------------------------------|---|
| A   | El Monto de Comprobantes Ingresados para Enero<br>es menor al Monto Mensual indicado. |   |
|     | Aceptar                                                                               |   |

dentro de este punto.

A modo de ejemplo, se exhibe la siguiente pantalla, en la cual, no aparece el ícono de alerta, siendo el monto de las facturas informadas (\$3200), mayor al ingresado en el apartado "Detalle Mensual" (\$2000)

| Mes                                    | Monto Mensual            | Monto Com<br>Ingres | iprobantes<br>sados | Compr        | obantes          |   |
|----------------------------------------|--------------------------|---------------------|---------------------|--------------|------------------|---|
| 01 - Enero                             | 2000.00                  |                     | 3200.00             | 🗗 Agregar (  | Comprobante      | × |
| Agregar Mes Individual                 | 🗗 Agregar Rango de Meses |                     |                     |              |                  |   |
|                                        |                          |                     |                     |              |                  |   |
| mprobantes                             |                          |                     |                     |              |                  |   |
| mprobantes<br>Asociado a               | Fecha                    | Тіро                | Núme                | ro           | Monto            |   |
| mprobantes<br>Asociado a<br>01 - Enero | Fecha<br>03/01/2012      | Tipo<br>Factura B   | Núme<br>0001 - 001  | ro<br>100002 | Monto<br>1500.00 | × |

6.3.- PRIMAS DE SEGURO PARA EL CASO DE MUERTE

Para ingresar a esta deducción, deberá pulsar sobre la opción • Primas de Seguro para el caso de Muerte que aparece en la tercer pantalla exhibida en el punto 6.2., visualizando luego lo siguiente:

|                                                                           | Empteadores Carga C                                      | le Formulario 🛛 🖂 Consulta                              | de Formularios Enviados                                           |   |
|---------------------------------------------------------------------------|----------------------------------------------------------|---------------------------------------------------------|-------------------------------------------------------------------|---|
| F572 Web P                                                                | rimas de Seguro pa                                       | ara el Caso de Muer                                     | te                                                                |   |
| icamente deberán si<br>scuentos por seguro                                | er declaradas las sumas<br>de vida obligatorio y cole    | que pagan los asegurados<br>ctivo descontados por recib | s por seguros para casos de muerte. Lo<br>po ya están computados. | s |
|                                                                           | сит                                                      |                                                         |                                                                   |   |
| Razón Social o Ape                                                        | ellido y Nombre                                          | (111111111111                                           |                                                                   |   |
|                                                                           | Mes Desde                                                | 11111                                                   |                                                                   |   |
|                                                                           | Mes Hasta                                                |                                                         |                                                                   |   |
|                                                                           | and a second state of the state of the                   |                                                         |                                                                   |   |
|                                                                           | Monto Total:                                             |                                                         |                                                                   |   |
| alle Mensual                                                              | Monto Total:                                             |                                                         |                                                                   |   |
| alle Mensual<br>Mes                                                       | Monto Total:<br>Monto Mensual                            | Monto Comprobantes<br>Ingresados                        | Comprobantes                                                      |   |
| alle Mensual<br>Mes<br>Igregar Mes Individual                             | Monto Total:<br>Monto Mensual<br>(ª Agregar Rango de Mes | Monto Comprobantes<br>Ingresados<br>es                  | Comprobantes                                                      |   |
| alle Mensual<br>Mes<br>Igregar Mes Individual                             | Monto Total:<br>Monto Mensual<br>(ª Agregar Rango de Mes | Monto Comprobantes<br>Ingresados                        | Comprobantes                                                      |   |
| alle Mensual<br>Mes<br>Igregar Mes Individual<br>Iprobantes<br>Asociado a | Monto Total:<br>Monto Mensual<br>(ª Agregar Rango de Mes | Monto Comprobantes<br>Ingresados<br>es<br>Tipo N        | Comprobantes<br>lúmero Monto                                      |   |
| alle Mensual<br>Mes<br>Igregar Mes Individual<br>Iprobantes<br>Asociado a | Monto Total:<br>Monto Mensual<br>P Agregar Rango de Mes  | Monto Comprobantes<br>Ingresados<br>es<br>Tipo N        | Comprobantes<br>Iúmero Monto                                      |   |

A continuación se detallarán solamente los campos a cargar y las particularidades especiales que presenta esta deducción, ya que varias acciones de carga fueron explicadas en el apartado 6.2. precedente.

**<u>CUIT</u>**: En este campo podrá incorporar la CUIT perteneciente tanto a una persona física, jurídica o bien CUIT país. Es un dato obligatorio.

Al cargar los comprobantes que respalden este tipo de deducción, es muy probable que deba ingresar el número de Póliza, por lo tanto, podrá seleccionar, en el campo "Tipo" de comprobante, la opción Otros comp. doc. exceptuados, según se indica en la pantalla siguiente:

| 🔔 Datos Personales 🛛 🛍 Em                         | pleadores 👘 🗋 Carga de Fo | ormulario 🛛 🖂 Consulta de Formularios Enviados |
|---------------------------------------------------|---------------------------|------------------------------------------------|
| 🖌 👌 F572 Web 👌 Prim                               | nas de Seguro para        | el Caso de Muerte   Período 2012               |
|                                                   |                           |                                                |
| Únicamente deberán ser<br>descuentos por seguro d | Alta de Comprobante       | ara casos de muerte. Los                       |
| accounter privagene a                             | Asociado a                | Enero                                          |
|                                                   | Fecha                     | 0601/2012                                      |
| Pazón Social o Apolli                             | Tito                      |                                                |
| razon social o spen                               | про                       | Ctros comp. doc. exceptuados 💌                 |
|                                                   | Numero de<br>Comprobante  | 12547                                          |
|                                                   | Monto                     | 500                                            |
|                                                   |                           |                                                |
|                                                   |                           | Agregar Cancelar                               |
| Detalle Mensual                                   |                           |                                                |
| Mes                                               | Monto Mensual             | Monto Comprobantes Comprobantes                |
| 01 - Enero                                        | 500.00                    | 0.00 🧧 Agregar Comprobante 🛛 🗶 👔               |
| P Agregar Mes Individual                          | 🗗 Agregar Rango de Meses  |                                                |
| Comprobantes                                      |                           |                                                |
| Acosiato a                                        | Fasha                     | Tine Wimere Nente                              |
| ASOLIAUO a                                        | recild                    | numero monto                                   |
|                                                   |                           |                                                |
|                                                   | • 1                       | Volver 👩 Guardar                               |
|                                                   |                           |                                                |

Presionando la tecla **Guardar**, se almacenarán todos los datos ingresados, visualizando la siguiente pantalla:

| F572 Web          | Primas de S              | eguro para el Cas                                                      | o de Muerte                |                                     |                            |                       |
|-------------------|--------------------------|------------------------------------------------------------------------|----------------------------|-------------------------------------|----------------------------|-----------------------|
| comente deberár   |                          | lac cumac qua nagan l                                                  | oe acequiradoe n           | or conuros nara                     | racos de muerte            | a   ne                |
| camente ueperan   |                          | las sullas que pagan i                                                 | us aseguiauus p            | ui seguius paia                     | casus de muente            | C. LUS                |
| cuentos por segu  | iro de vida oblig:       | atorio y colectivo descon                                              | tados por recibo y         | ya están comput                     | ados.                      |                       |
| cuentos por segu  | iro de vida oblig:       | atorio y colectivo descon                                              | tados por recibo y         | ya están comput                     | ados.                      |                       |
| CUIT              | iro de vida oblig:       | atorio y colectivo descon<br>Denominación                              | tados por recibo y         | ya están comput<br>Período          | ados.<br>Importe           | _                     |
| CUIT<br>305555555 | iro de vida oblig:<br>51 | atorio y colectivo descon<br>Denominación<br>CUIT Juridica Prueba SiR, | tados por recibo y<br>ADIG | ya están comput<br>Período<br>Enero | ados.<br>Importe<br>500.00 | <ul> <li>×</li> </ul> |

Si quiere cargar otra prima de seguro, deberá seleccionar el botón "Nueva Carga de Prima de Seguro".

Si quiere volver al "Menú Principal", deberá hacer un clic sobre el botón "Volver al menú".

**ADVERTENCIA:** El siguiente ícono <sup>(1)</sup>, indica que existe alguna inconsistencia. Las mismas pueden generarse por darse alguna de las situaciones que se indican a continuación:

Falta ingresar los datos del comprobante respaldatorio. Se han ingresado comprobantes, pero los mismos suman un importe menor al cargado como "Monto Mensual"

En nuestro ejemplo, al presionar sobre dicho ícono, aparecerá el siguiente mensaje:

| Ale | rta 🗙                                                                                 |  |
|-----|---------------------------------------------------------------------------------------|--|
| A   | El Monto de Comprobantes Ingresados para Enero<br>es menor al Monto Mensual indicado. |  |
|     | Aceptar                                                                               |  |

dentro de este punto.

A modo de ejemplo, se exhibe la siguiente pantalla, en la cual, no aparece el ícono de alerta, siendo el monto de las facturas informadas (\$3.200), mayor al ingresado en el apartado **"Detalle Mensual"** (\$2.000)

| Mes                                             | Monto Mensual           | Monto Cor<br>Ingre | nprobantes<br>sados | Compr         | obantes          |   |
|-------------------------------------------------|-------------------------|--------------------|---------------------|---------------|------------------|---|
| 01 - Enero                                      | 2000.00                 |                    | 3200.00             | 🗗 Agregar (   | Comprobante      | × |
| Agregar Mes Individual                          | 📮 Agregar Rango de Mese | s                  |                     |               |                  |   |
|                                                 |                         |                    |                     |               |                  |   |
|                                                 |                         |                    |                     |               |                  |   |
| mprobantes                                      |                         |                    |                     |               |                  |   |
| mprobantes<br>Asociado a                        | Fecha                   | Тіро               | Núm                 | ero           | Monto            |   |
| o <b>mprobantes</b><br>Asociado a<br>01 - Enero | Fecha<br>03/01/2012     | Tipo<br>Factura B  | Núm<br>0001 - 00    | ero<br>000002 | Monto<br>1500.00 | × |

#### **6.4. DONACIONES**

Para ingresar a esta deducción, deberá pulsar sobre la opción \* Donaciones , que aparece en la tercer pantalla exhibida en el punto 6.2., visualizando luego lo siguiente:

| onaciones<br>Ilíticos rec<br>conocidas | s efectuadas<br>conocidos, a<br>s por la AFIF | s a los fisco<br>Has institu<br>Y como exel | os nacional, pi<br>ciones religio:<br>ntas del Impu | roviciales y<br>sas, asoci<br>esto a las | r municip<br>aciones 1<br>Gananci: | ales, al Fondo Par<br>fundacionales y en<br>as. | tidario Perma<br>tidades civile: | nente, a los partic<br>s, en tanto se enc | los<br>uentre |
|----------------------------------------|-----------------------------------------------|---------------------------------------------|-----------------------------------------------------|------------------------------------------|------------------------------------|-------------------------------------------------|----------------------------------|-------------------------------------------|---------------|
| Razói                                  | n Social o Ape                                | CI<br>ellido y Nomł<br>Monto Ta             | UIT                                                 |                                          |                                    |                                                 |                                  |                                           |               |
| Tipo<br>onación                        | Monto                                         | Fecha                                       | Tarjeta de<br>Crédito                               | CBU                                      | Tipo<br>Bien                       | Nro. Registral /<br>Nomenclatura                | Cantidad                         | Calidad y<br>Especie                      |               |

A continuación se detallarán solamente los campos a cargar y las particularidades especiales que presente esta deducción, ya que varias acciones de carga fueron explicadas en los apartados 6.2. y/o 6.3. precedentes.

**<u>CUIT</u>**: Es un dato obligatorio. En este campo deberá incorporar solamente, la CUIT perteneciente a una persona jurídica.

Haciendo un clic sobre la tecla "Agregar Detalle de Donaciones", se le desplegará la siguiente pantalla:

| △ Datos Personales                                                                                                 | s Carga de Formulario                                                                                      | Consulta de Formularios Enviados                                                           |                                                |
|----------------------------------------------------------------------------------------------------|----------------------------------------------------------------------------------------------------|--------------------------------------------------------------------------------------------|------------------------------------------------|
| Donaciones efectuadas a los fiscos<br>políticos reconocidos, a las instituci<br>reconocidas por la AFIP como exent | nacional, proviciales y mur<br>ones religiosas, asociacion<br>as del Impuesto a las Gana                   | nicipales, al Fondo Partidario Perman<br>les fundacionales y entidades civiles,<br>ancias. | ente, a los partidos<br>en tanto se encuentren |
| Atta<br>Razón Social o Apellido y<br>Mor<br>Detalle Donaciones                                                     | de Detalle de la Donación<br>Tipo de Donación<br>Monto Bien Donado<br>Fecha Donación<br>Tarjeta de Crédito |                                                                                            |                                                |
| Tipo Monto Fec<br>Donación Monto Fec<br>P Agregar Detalle de Donaciones                                            | CBU<br>Volver                                                                                              | Agregar Cancelar                                                                           | Calidad y<br>Especie                           |

# 6.4.1. DONACIONES EN DINERO

A continuación se detallan los campos de carga involucrados en esta pantalla de trabajo:

TIPO DE DONACIÓN: Campo Obligatorio. Deberá seleccionar si la donación es en Dinero

MONTO BIEN DONADO. De carga obligatoria.

**FECHA DONACIÓN:** De carga obligatoria. Deberá ingresar la fecha que figura en el comprobante que respalde la donación realizada.

**TARJETA DE CRÉDITO:** De seleccionar **NO**, deberá indicar el número de CBU de la cuenta bancaria desde la cual hizo la transferencia. Este campo será obligatorio si en el campo **"Monto Bien Donado"** cargó un monto mayor a \$1.200, caso contrario, no será exigible.

<u>CBU:</u> De haber seleccionado en "Tipo de Donación" la opción "Dinero", y en el campo "Tarjeta de Crédito" haya optado por "NO", la aplicación le exigirá el ingreso del mismo, siempre que en el campo "Monto Bien Donado" haya ingresado un monto mayor a \$1.200. De ser menor, éste dato no será exigible.

De haber seleccionado "SI" en el campo "Tarjeta de Crédito" se exhibirá la siguiente pantalla de carga:

| 🚊 Datos Personales 🛛 🛍 Empleadores                                                                                                    | 👘 🗇 Carga de Formulario 🛛 🗠                                                                     | 🛾 Consulta de Formulari                                      | ios Enviados                                                            |
|----------------------------------------------------------------------------------------------------|-------------------------------------------------------------------------------------------------|--------------------------------------------------------------|-------------------------------------------------------------------------|
| 🖌 👌 F572 Web 👌 Donaciones                                                                                                    | s   Período 2012                                                                                |                                                              |                                                                         |
| Donaciones efectuadas a los fiscos<br>políticos reconocidos, a las institucio<br>reconocidas por la AFIP como exenta                                                                                                    | nacional, proviciales y munici<br>pres religiosas, asociaciones<br>as del Impuesto a las Gananc | ipales, al Fondo Partida<br>I fundacionales y entida<br>Ias. | ario Permanente, a los partidos<br>ades civiles, en tanto se encuentren |
| Alta                                                                                                    | de Detalle de la Donación                                                                       | _                                                            | ×                                                                       |
| Razón Social o Apellido y                                                                                                    | Tipo de Donación                                                                                | Dinero 💌                                                     |                                                                         |
| Mor                                                                                                    | Monto Bien Donado                                                                               |                                                              |                                                                         |
|                                                                                                    | Fecha Donación                                                                                  |                                                              |                                                                         |
| Detalle Donaciones                                                                                                    | Tarjeta de Crédito                                                                              | Sí 💌                                                         |                                                                         |
| Tipo<br>Deposión Monto Fec                                                                                                    | Nombre                                                                                          | Seleccionar 🔽                                                | Número                                                                  |
| Donacion                                                                                                    |                                                                                                 | Seleccionar<br>Mastercard                                    |                                                                         |
| 🗗 Agregar Detalle de Donaciones                                                                                                    |                                                                                                 | Visa<br>American Express                                     | Agregar Cancelar                                                        |
|                                                                                                    |                                                                                                 | Cabal<br>Italcred                                            |                                                                         |
|                                                                                                    | Valuer                                                                                          | Naranja<br>Nativa                                            |                                                                         |
| Contractory of the Contractory of the Contractory o | a giver                                                                                         | Diners Club<br>Otra (ingresar):                              |                                                                         |

**NOMBRE:** Deberá seleccionar una de las tarjetas, o bien, ingresar el nombre de la misma haciendo clic en "Otra". De ser el campo "**Monto Bien Donado**" menor o igual a \$1.200, este dato no será exigible.

**NÚMERO:** Ingresará el número de la tarjeta seleccionada. De ser el campo **"Monto Bien Donado"** menor o igual a \$1.200, este dato no será exigible.

## **6.4.2. DONACIONES EN ESPECIE**

Si Usted ha seleccionado en el campo **"Tipo de Donación"** la opción *"Especie"*, el servicio Web le exhibirá la siguiente pantalla de trabajo, cuyos campos se detallaran a continuación:

| Datos Personales      Empleadores     F572 Web Donacione                                                            | Carga de Formulario<br>S   Período 2012                                                     | 🗆 Consulta de Formularios Enviados.                                                                                               |   |
|----------------------------------------------------------------------------------------------------|---------------------------------------------------------------------------------------------|----------------------------------------------------------------------------------------------------|---|
| Donaciones efectuadas a los fiscos<br>políticos reconocidos, a las institucio<br>reconocidas por la AFIP como exent | nacional, proviciales y muni<br>pnes religiosas, asociacione<br>as del Impuesto a las Ganar | cipales, al Fondo Partidario Permanente, a los partidos<br>as fundacionales y entidades civiles, en tanto se encuentren<br>ncias. |   |
| Aita                                                                                                    | de Detalle de la Donación                                                                   |                                                                                                    | × |
| Razón Social o Apellido y                                                                                           | Tipo de Donación                                                                            | Especie 💌                                                                                                    |   |
| Mor                                                                                                    | Monto Bien Donado                                                                           |                                                                                                    |   |
|                                                                                                    | Fecha Donación                                                                              |                                                                                                    |   |
| Detalle Donaciones                                                                                                  | Tipo de Bien Donado                                                                         | Seleccionar                                                                                                    |   |
| Tipo<br>Dennet Monto Feel                                                                                           |                                                                                             | Seleccionar<br>Bien Mueble Registrable                                                                                            | _ |
| Dipero 500.00 03/12/                                                                                                |                                                                                             | Bien Mueble No Registrable<br>Bienes Fungibles                                                                                    |   |
| P Agregar Detalle de Donaciones                                                                                     |                                                                                             | Bienes Inmateriales<br>Acciones, Cuotas, Participaciones Sociales, Cuotas Partes de Fdos. Cnes. de Inv.<br>Inmuebles              |   |
|                                                                                                    |                                                                                             |                                                                                                    |   |
| 601849F                                                                                                    | 4 Volver 8                                                                                  | 🖥 Guardar                                                                                                    |   |

**<u>TIPO BIEN DONADO</u>**: Deberá seleccionar algunas de las opciones, según la donación realizada.

1- Si selecciona **"Bien Mueble Registrable"**, aparecerá un campo de carga obligatoria denominado "Nro. Registral".

2- Si selecciona "Bienes Fungibles", aparecerán los siguientes campos de carga obligatoria:

Unidad de Medida Cantidad Calidad Especie

3- Si selecciona "Inmuebles", aparecerán los siguientes campos de carga obligatoria:

Provincia Nomenclatura

#### 6.5. INTERESES PRÉSTAMO HIPOTECARIO

Para ingresar a esta deducción, deberá pulsar sobre la opción \* Intereses préstamo hipotecario que aparece en la tercer pantalla exhibida en el punto 6.2., visualizando luego lo siguiente:

| ∠ Datos personates in Emplead A > F572 Web > Interese                                                                                                    | s Préstamo Hipotecario                                                                                                    |  |
|----------------------------------------------------------------------------------------------------|----------------------------------------------------------------------------------------------------|--|
| Se podrá deducir el importe de lo<br>construcción de inmuebles dest                                                                                                    | os intereses correspondientes a créditos hipotecarios otorgados por la compra o<br>inados a casa-habitación. <b>Ver montos deducibles</b> . |  |
| Razón Social o Apellido y No<br>Monto 1                                                                                                    | CUIT                                                                                                    |  |
| Detalle Mensual<br>Mes                                                                                                    | Monto Mensual                                                                                                    |  |
| 🗗 Agregar Mes Individual                                                                                                    |                                                                                                    |  |
| and a second second s | 🖌 Volver 🛛 🗃 Guardar                                                                                                    |  |

A continuación se detallarán solamente los campos a cargar y las particularidades especiales que presenta esta deducción, ya que varias acciones de carga fueron explicadas en los apartados 6.2., 6.3. y/o 6.4. precedentes.

**<u>CUIT</u>**: Es un dato obligatorio. Deberá ingresarse la CUIT de la persona que otorgara el crédito.

Para incorporar el monto a deducir, deberá pulsar la opción "Agregar Mes Individual".

Una vez ingresados los datos, deberá presionar la tecla "Guardar" para incorporar la información al servicio. Se desplegará la siguiente pantalla:

| atos reisonates   | 🖷 Empleadores      | 🗋 Carga de Formulario 🛛 🖾 Consu                      | utta de Formularios Env                  | riados                 |
|-------------------|--------------------|------------------------------------------------------|------------------------------------------|------------------------|
| F572 Web          | Intereses Pr       | éstamo Hipotecario                                   |                                          |                        |
| odrá deducir el   | importe de los int | ereses correspondientes a créditos                   | s hipotecarios otorgad                   | los por la compra o    |
| strucción de inm  | uebles destinado   | os a casa-habitación. Ver montos de                  | educibles.                               |                        |
|                   |                    |                                                      |                                          |                        |
| CUIT              | _                  | Denominación                                         | Período                                  | Importe                |
| CUIT<br>333333333 | 339                | Denominación<br>CUIT Juridica Prueba SiRADIG         | Período<br>Enero                         | Importe<br>2000.00 💉 🗶 |
| CUIT<br>333333333 | 339                | Denominación<br>CUIT Juridica Prueba SiRADIG<br>menú | Período<br>Enero<br>ses Préstamo Hinoteo | Importe<br>2000.00 🖍 🗶 |

Si desea incorporar otra deducción por el mismo concepto, deberá seleccionar la tecla "*Nueva Carga de Intereses Préstamo Hipotecario*".

Presionando las teclas "Volver" o "Volver al menú", se podrá acceder al "Menú Principal".

#### 6.6. GASTOS DE SEPELIO

Para ingresar a esta deducción, deberá pulsar sobre la opción \* Gastos de sepelio, que aparece en la tercer pantalla exhibida en el punto 6.2., visualizando luego lo siguiente:

| in deducibles los gasto                                          | s de sepelio por cada una de               | las cargas de familia declara | das. Ver montos deducibles. |
|------------------------------------------------------------------|--------------------------------------------|-------------------------------|-----------------------------|
| Denomin                                                          | CUIT ación de la Entidad Importe Mes Enero |                               |                             |
| Tipo Doc.                                                        | Nro. Doc.                                  | Apellido y Nombre             | Parentesco                  |
| eleccionar Familiar                                              |                                            |                               |                             |
| eleccionar Familiar<br>p <b>robantes</b><br>Fecha                | Tipo                                       | Número                        | Monto                       |
| eleccionar Familiar<br>Iprobantes<br>Fecha<br>Ita de Comprobante | Тіро                                       | Número                        | Monto                       |

A continuación se detallarán solamente los campos a cargar y las particularidades especiales que presente esta deducción, ya que varias acciones de carga fueron explicadas en los apartados 6.2., 6.3. y/o 6.4. precedentes.

**<u>CUIT</u>**: Es un dato obligatorio. Deberá ingresarse la CUIT de la prestadora del servicio.

**IMPORTE:** Campo de carga obligatoria. Deberá informar el monto que aparece en la/s factura/s

**MES:** Este campo es de carga obligatoria. Deberá coincidir con el mes informado, en el campo "*Mes Hasta*" de la pantalla "*Detalle de Cargas de Familia*" (Ver apartado 6.1.2.) respecto de algún familiar, a través del cual se informa la fecha hasta la cual el mismo puede ser deducido.

Luego, deberá pulsar la tecla "*Seleccionar Familiar*", apareciendo en la pantalla de carga, los datos del familiar fallecido:

| 🚨 Datos Personales 🖷 Empleadores 🔲 Carg      | ga de Formulario 🛛 🖂 Consulta de Formularios Enviados               |
|----------------------------------------------|---------------------------------------------------------------------|
| n > F572 Web > Gastos de Sepelio             | Período 2012                                                        |
| Serán deducibles los gastos de sepelio por c | ada una de las cargas de familia declaradas. Ver montos deducibles. |
| CUIT                                         | 3333333339                                                          |
| Denominación de la Entidad                   | CUIT Juridica Prueba SiRADIG                                        |
| Selección de Familiar a Car                  | go ×                                                                |
| Familiar                                     | CUIL 20666666667 - Prueba, CUIL (Padre) 💌                           |
| Familiares                                   |                                                                     |
| Тіро Do                                      | Agregar Cancelar                                                    |
| C Seleccionar Familiar                       |                                                                     |
| Comprobantes                                 |                                                                     |

Presionando la tecla "Agregar", se guardan los datos que aparecen en pantalla.

Posteriormente, deberá ingresar el comprobante asociado a esta deducción, para lo cual deberá hacer un clic sobre la opción "*Alta de Comprobantes*".

Cargado el/los comprobantes correspondientes, procederá a hacer un clic sobre la opción "*Guardar*", apareciendo la siguiente pantalla:

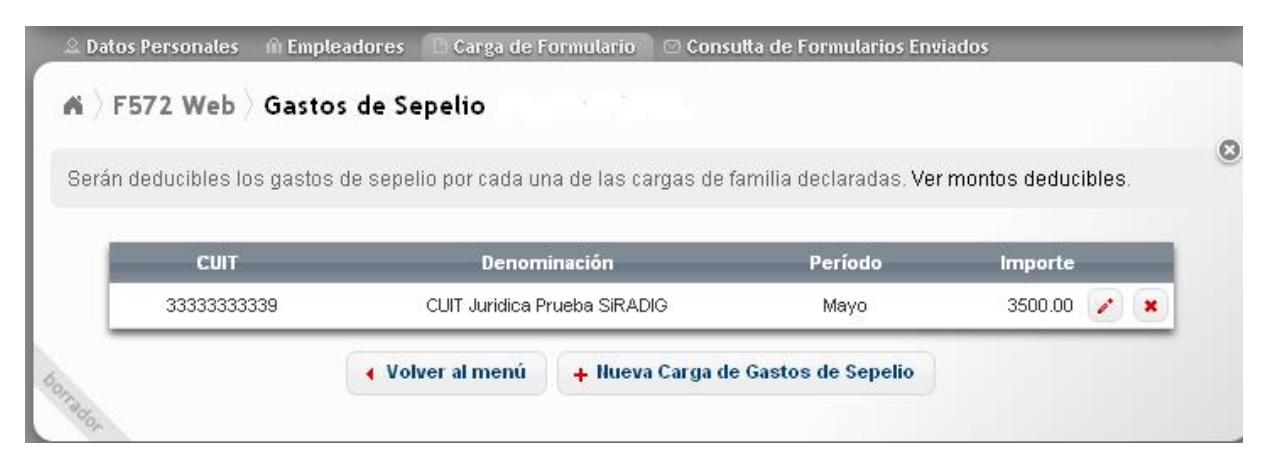

Si desea incorporar otra deducción por el mismo concepto, deberá seleccionar la tecla "Nueva Carga de Gastos de Sepelio".

Presionando las teclas "Volver" o "Volver al menú", se podrá acceder al "Menú Principal".

# 6.6.1. ACLARACIONES SOBRE ESTA DEDUCCIÓN

Se podrán informar los gastos incurridos por el fallecimiento de uno o varios familiares.

La aplicación permitirá la carga de varios comprobantes por una misma carga de familia informada como fallecida.

El agente de retención, deberá computar, a los efectos de determinar el impuesto a retener, los topes que para este concepto la normativa vigente permita deducir.

# 6.7. GASTOS MÉDICOS Y PARAMÉDICOS

· Gastos médicos y paramédicos

Para ingresar a esta deducción, deberá pulsar sobre la opción que aparece en la tercer pantalla exhibida en el punto 6.2., visualizando luego lo siguiente:

| Denominación<br>Período                                | Seleccionar                             | 1      |       |                      |
|--------------------------------------------------------|-----------------------------------------|--------|-------|----------------------|
| , er louo                                              | Selecciofiar                            |        |       |                      |
| Monto Deducible                                        | 1111111                                 |        |       |                      |
| Monto Deducible                                        | /////////////////////////////////////// |        |       |                      |
| Monto Deducible 🛛                                      |                                         |        |       |                      |
| Monto Deducible (<br>bantes<br>Fecha                   | Тіро                                    | Número | Monto | Monto<br>Reintegrado |
| Monto Deducible (<br>Ibantes<br>Fecha<br>e Comprobante | Тіро                                    | Número | Monto | Monto<br>Reintegrado |

A continuación se detallarán solamente los campos a cargar y las particularidades especiales que presente esta deducción, ya que varias acciones de carga fueron explicadas en los apartados 6.2., 6.3. y/o 6.4. precedentes.

**<u>CUIT</u>**: Es un dato obligatorio. Deberá ingresarse la CUIT del/la prestador/a del servicio.

**PERÍODO:** Campo obligatorio. Deberá seleccionar el mes al que corresponda el comprobante a ingresar.

**MONTO DEDUCIBLE:** Este campo, se completará automáticamente una vez ingresado el comprobante respaldatorio correspondiente. El valor que aparezca en este ítem, será el resultante de aplicar el 40% sobre la diferencia entre los montos informados en los campos *"Monto"* y *"Monto Reintegrado"*.

Luego de cargar estos campos, deberá pulsar la opción "Alta de Comprobante", accediendo a la siguiente pantalla de carga:

| сит 300               | 00000007                 |           |   |       |
|-----------------------|--------------------------|-----------|---|-------|
| Denominación CU       | IT Juridica de Prueba    |           |   | 22    |
| Período A             | Alta de Comprobante      |           | × |       |
| Monto Deducible       | Fecha                    |           |   |       |
|                       | Tipo                     | Factura B | ~ |       |
| omprobantes           | Número de<br>Comprobante | -         |   |       |
| Fecha                 | Monto                    |           |   | Monto |
| 🛛 Alta de Comprobante | Monto<br>Reintegrado     |           |   |       |

Para la carga de los siguientes campos, ver las aclaraciones efectuadas en el apartado 6.2.

FECHA TIPO NÚMERO DE COMPROBANTE

**MONTO:** En este campo de carga obligatoria, Usted indicará el monto total que aparezca en el comprobante respaldatorio correspondiente.

**MONTO REINTEGRADO:** En este campo, deberá informar el monto que le ha sido reintegrado por su obra social, en relación con el comprobante ingresado. No se trata de un campo de carga obligatoria.

Al presionar la tecla "Agregar", la aplicación guardará los datos, exhibiendo la siguiente pantalla:

| Denominación 🗍                | CUIT Juridica de Pi | rueba           |         |                      |  |
|-------------------------------|---------------------|-----------------|---------|----------------------|--|
| Período                       | Abril 🛛             | ]               |         |                      |  |
| Monto Deducible               | 880.00              |                 |         |                      |  |
|                               |                     |                 |         |                      |  |
| obantes                       |                     |                 |         |                      |  |
| Fecha                         | Тіро                | Número          | Monto   | Monto<br>Reintegrado |  |
| 22 - 1874 - N. 1944 - N. 1944 | Factura B           | 0005 - 00000020 | 4000.00 | 1800.00              |  |
| 8/04/2012                     | Transferrer Courtes |                 |         |                      |  |

Para cargar los datos, deberá presionar la tecla "Guardar".

Haciendo un clic sobre el botón "Volver", la aplicación lo llevará al "Menú Principal".

Si bien este concepto puede ser cargado mensualmente, el agente de retención sólo podrá **computarlo** al momento de confeccionar la **liquidación anual** (cierre del año calendario) o la **liquidación final** (baja por despido, renuncia, etc.).

Es oportuno aclarar, que al realizar el agente de retención la liquidación del impuesto a retener, quizás no pueda computar el total del *"Monto Deducible"* por este concepto<u>, va que la normativa vigente permite la deducción hasta el 5% de la Ganancia Neta.</u>

# 6.8. DEDUCCIÓN DEL PERSONAL DOMÉSTICO

Para poder ingresar a esta deducción, Usted deberá pulsar sobre la opción • Deducción del personal doméstico, acceso que aparece en la tercer pantalla exhibida en el punto 6.2., visualizando luego lo siguiente:

| Los trabajadores que c<br>relación al personal do<br>patronales ingresadas, | umplan co<br>méstico, po<br>, que se en | n las previsiones es<br>odrán deducir la rem<br>cuentran incluídas e | tablecidas en la L<br>iuneración abona<br>in la cotización fija | ey 26.844 y tengan<br>da al mismo como a<br>mensual. El monto | el carácter empleadores (<br>así lambién las contribuci<br>anual deducible no podr | con<br>ones<br>á |
|-----------------------------------------------------------------------------|-----------------------------------------|----------------------------------------------------------------------|-----------------------------------------------------------------|---------------------------------------------------------------|------------------------------------------------------------------------------------|------------------|
| superar el monto de la                                                      | ganancia r                              | o imponible anual.                                                   |                                                                 |                                                               |                                                                                    |                  |
| Recuerde que tiene pla<br>PERSONAL DE CASAS                                 | zo hasta el<br>PARTICULI                | 30 de junio de 2013<br>ARES (RG N° 3491)                             | 3 para registrar la                                             | relación laboral en                                           | el REGISTRO E SPECIAL D                                                            | E                |
|                                                                             | Datos Iden                              | tificatorios                                                         |                                                                 |                                                               |                                                                                    |                  |
|                                                                             |                                         | CUIT /                                                               | CUIL                                                            |                                                               |                                                                                    |                  |
|                                                                             |                                         | Apelido y Nor                                                        | nbre                                                            | 11111111                                                      |                                                                                    |                  |
|                                                                             |                                         |                                                                      |                                                                 |                                                               |                                                                                    |                  |
|                                                                             | Período                                 |                                                                      |                                                                 |                                                               |                                                                                    |                  |
|                                                                             |                                         | Mes De                                                               | esde                                                            | 111                                                           |                                                                                    |                  |
|                                                                             |                                         | Mes H                                                                | lasta                                                           | 1115                                                          |                                                                                    |                  |
|                                                                             | Monto                                   |                                                                      |                                                                 |                                                               |                                                                                    |                  |
|                                                                             | Monto                                   | Nonto                                                                | Total                                                           |                                                               |                                                                                    |                  |
|                                                                             |                                         | in on to                                                             |                                                                 |                                                               |                                                                                    |                  |
| etalle Mensual                                                              |                                         |                                                                      |                                                                 |                                                               |                                                                                    |                  |
| etane menioar                                                               |                                         |                                                                      |                                                                 |                                                               |                                                                                    |                  |
| Mes Mont<br>Contr                                                           | o de la<br>ibución                      | Fecha de Pago<br>Contribución                                        | Monto de la<br>Retribución                                      | Fecha de Pago<br>Retribución                                  | Monto Total                                                                        |                  |
|                                                                             |                                         |                                                                      |                                                                 |                                                               |                                                                                    |                  |

A continuación se detallarán solamente los campos a cargar y las particularidades especiales que presente este ítem que Usted pretende deducir, ya que varias acciones de carga fueron explicadas en los apartados 6.2., 6.3. y/o 6.4. precedentes.

**<u>CUIT/CUIL</u>**: Es un dato obligatorio. Deberá ingresarse la CUIT/CUIL del personal doméstico.

Sólo permitirá la carga de CUIT/CUIL que comiencen con los prefijos 20, 23, 24 ó 27.

<u>NO SE PERMITE EL INGRESO DE CDI.</u>

Si la CUIT/CUIL ingresada, no registra pagos como personal doméstico, aparecerá el siguiente mensaje de error

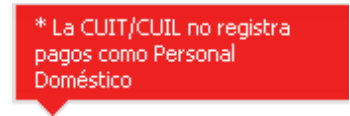

Luego deberá ingresar a la solapa "**Detalle Mensual**", donde deberá ingresar datos en los siguientes campos, pulsando el botón

| El SiRADIG le exhibirá la sigu | uiente ventana de trabajo: |
|--------------------------------|----------------------------|
|--------------------------------|----------------------------|

| Período      |           |    |
|--------------|-----------|----|
|              | Mes Enero | *  |
| a 13 11      |           |    |
| Contribucion | Monto     | i. |
| a.out        | Monto     |    |
| Fecha        | le Pago   |    |
| Retribución  |           |    |
|              | Monto     |    |
|              | L         |    |
| Fecha        | le Pago   |    |

**MES:** Campo obligatorio, deberá seleccionar de la tabla el mes que corresponda a la información a ingresar.

**MONTO DE LA CONTRIBUCIÓN:** Campo obligatorio. En él deberán informarse los montos que el empleador ingresa en concepto de Contribución Patronal, **la cual** se encuentra incluida en la cotización fija mensual **y la cuota obligatoria del Seguro de Riesgo de Trabajo**. Los montos vigentes pueden consultarse a través de siguiente link: http://www.afip.gob.ar/genericos/guiavirtual/consultas detalle.aspx?id=15265801

**FECHA DE PAGO DE LA CONTRIBUCION:** Campo obligatorio, de formato DD/MM/AAAA.

**MONTO DE LA RETRIBUCIÓN MENSUAL:** Campo obligatorio. Deberá informar la retribución abonada en el mes.

**FECHA DE PAGO DE LA RETRIBUCIÓN MENSUAL:** Campo obligatorio, de formato DD/MM/AAAA.

**MONTO TOTAL:** Será completado automáticamente por la aplicación y será igual a la suma de los campos "*Monto de la Contribución*" y "*Monto de la Retribución Mensual*" multiplicado por la cantidad de meses informados.

Para cargar los datos a la aplicación, deberá presionar la tecla "Guardar".

El agente de retención al momento de determinar la retención a practicar, sólo podrá computar el monto anual deducible el que **NO** podrá superar el monto de la "Ganancia No Imponible" anual.

#### 6.12. ALQUILERES DE INMUEBLES DESTINADOS A SU CASA HABITACIÓN

# Este concepto sólo podrá ser informado como deducción, cuando el usuario NO RESULTE TITULAR de ningún inmueble, cualquiera sea la proporción.

Para ingresar a esta deducción, deberá pulsar sobre la opción • Alquiler de inmuebles destinados a casa habitación , que aparece en la tercer pantalla exhibida en el punto 6.2., visualizando luego lo siguiente:

| 1 1 57 2 Web | Alquiler de Inmuebles destinados a casa habitación                                                    | Ауц |
|--------------|----------------------------------------------------------------------------------------------------|-----|
|              | Identificación del Locador                                                                            |     |
|              | CUIT                                                                                                  |     |
|              | Denominación                                                                                          |     |
|              | Locador Adicional No •                                                                                |     |
|              | Identificación de la Inmobiliaria                                                                     |     |
|              | ¿Intervino una inmobiliaria? No 🔻                                                                     |     |
|              | Información del Contrato                                                                              |     |
|              | Contrato (PDF)                                                                                        |     |
|              | Seleccionar archivo afip_presentacioon_213817745.pdf<br>Formato esperado: PDF - Tamaño máximo: 2000KB |     |
|              | Vigencia del Contrato                                                                                 |     |
|              | Fecha Desde 01/01/2015 Hasta 01/01/2018                                                               |     |
|              | Período                                                                                               |     |
|              | Mes Desde Enero                                                                                       |     |
|              | Mes Hasta Febrero                                                                                     |     |
|              | Monto Computable                                                                                      |     |
|              |                                                                                                    |     |

A continuación se detallarán solamente los campos a cargar y las particularidades especiales que presente esta deducción, ya que varias acciones de carga fueron explicadas en los apartados 6.2., 6.3. y/o 6.4. precedentes.

**<u>CUIT</u>**: Deberá informar en este campo obligatorio la CUIT del Locador, que podrá tratarse de una persona física o jurídica.

**DENOMINACIÓN:** El servicio web exhibirá la Razón Social o el Apellido y Nombre correspondiente a la CUIT informada en el campo anterior.

**LOCADOR ADICIONAL:** En caso de haber más de un locador, deberá consignar SÍ. Luego se le exhibirán dos (2) campos más CUIT – DENOMINACIÓN, los cual deberá completar obligatoriamente, a fin de identificar a los mismos.

<u>**:INTERVINÓ UNA INMOBILIARIA?:</u>** De haber intervenido en la operación de locación, deberá consignar SÍ. Luego se le exhibirán dos (2) campos más CUIT – DENOMINACIÓN, los cual deberá completar obligatoriamente, a fin de identificar a los mismos.</u>

**INFORMACIÓN DEL CONTRATO:** Pulsando el botón "Seleccionar Archivo", usted podrá adjuntar el archivo escaneado del contrato de locación que avale a esta deducción. El mismo deberá tener formato ".pdf". Es obligatoria su remisión. De no cargar el mismo, al querer guardar los datos de esta pantalla, aparecerá el siguiente mensaje de error:

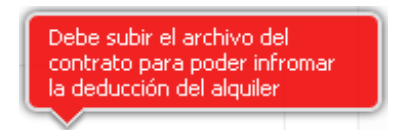

**VIGENCIA DEL CONTRATO – FECHA DESDE:** Campo obligatorio de formato DD/MM/AAAA.

**<u>VIGENCIA DEL CONTRATO – FECHA HASTA:</u>** Campo obligatorio de formato DD/MM/AAAA.

**<u>PERÍODO</u>**: Campos automáticos que indicarán que meses Usted ha informado comprobantes que avalen este concepto que pretende deducir.

**MONTO COMPUTABLE – TOPE:** Campo de cálculo automático que reflejará el 40% del campo MONTO ALQUILER cuando realice, dentro del apartado "Detalle Mensual", la carga del valor mensual de la locación

|                | <br> |
|----------------|------|
| Aonto Alquiler |      |
| Monto Tope     |      |

**DECLARO OUE EN LOS MESES INDICADOS A CONTINUACIÓN NO RESULTO SER TITULAR DE NINGÚN INMUEBLE, EN CUALOUIER PROPORCIÓN:** Deberá tildar esta opción para que se guarde toda la información cargada relacionada con los comprobantes respaldatorios que haya ingresado en esta pantalla.

| Mes                 | Monto Tope               | Monto Com<br>Ingres | probantes<br>ados | Comprobantes |
|---------------------|--------------------------|---------------------|-------------------|--------------|
| egar Mes Individual | 🗗 Agregar Rango de Meses | s                   |                   |              |
|                     |                          |                     |                   |              |
| robantes            |                          |                     |                   |              |
|                     | Facha                    | Tipo                | Número            | Monto        |

De no tildar esta opción, al querer guardar los datos ingresados, aparecerá el siguiente mensaje de error:

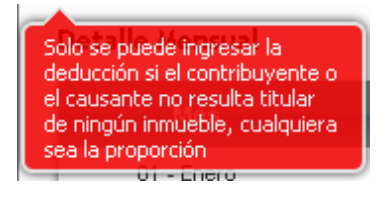

#### **6.13. OTRAS DEDUCCIONES**

Para poder ingresar a la pantalla de trabajo de este concepto que Usted pretende deducir, deberá pulsar sobre la opción , que aparece en la tercer pantalla exhibida en el punto 6.2., visualizando luego lo siguiente:

| <b>6</b> > F572 Web > | Otras Deduccio   | nes   Período 20 | 012       |   |
|-----------------------|------------------|------------------|-----------|---|
|                       | Motivo           | Seleccionar      |           | ~ |
|                       | Período<br>Monto | Seleccionar 💌    |           |   |
|                       |                  |                  |           |   |
| arrador               |                  | Volver           | n Guardar |   |

Dentro del campo *"Motivo"*, al presionar sobre la flecha que se encuentra a la derecha, se exhibirá una lista que contiene el detalle de los conceptos que podrán ser declarados a través de la presente pantalla de carga:

Seleccionar... Apor. para fondos de Jub., Ret., Pen. o Sub. destinados al ANSES Cajas Provinciales o Municipales Benef. Deriv. de Reg. que imp. trat. Prefer. que se Efec. Med. Deduc. Benef. Deriv. de Reg. que imp. trat. Prefer. que No se Efec. Med. Deduc. Actores - Retribuciones Abonadas a Representantes - R.G. N° 2442/08

## <u>6.13.1. APORTES PARA FONDOS DE JUB. RET. PEN. O SUB. DESTINADOS AL</u> <u>ANSES</u>

De seleccionar la opción Apor. para fondos de Jub., Ret., Pen. o Sub. destinados al ANSES aparecerá la siguiente pantalla de carga:

| Motivo                           | Apor. para fondos de Jub., Ret., Pen. o Sub. destinados al ANSES 💦 📉                     |
|----------------------------------|------------------------------------------------------------------------------------------|
|                                  | Aportes para fondos de Jubilación, Retiros, Pensiones o Subsidios destinados al<br>ANSES |
| Tipo de Aporte                   | Aporte a otras Cajas 💌                                                                   |
| CUIT                             |                                                                                          |
| Razón Social o Apellido y Nombre |                                                                                          |
| Fecha De Pago                    |                                                                                          |
| Período                          | Seleccionar 💌                                                                            |
| Monto                            |                                                                                          |
| Nro. de Transacción              |                                                                                          |
| CUIT Entidad Cobradora:          |                                                                                          |
| Razón Social del Banco:          |                                                                                          |

**<u>TIPO DE APORTE</u>**: Debe obligatoriamente seleccionar alguna de las opciones. Las mismas son

AUTONOMOS APORTES A OTRAS CAJAS.

De seleccionar la opción **AUTÓNOMOS**, aparecerá en los campos CUIT y RAZON SOCIAL ó APELLIDO Y NOMBRE, los datos de la ANSES.

**FECHA DE PAGO:** Campo obligatorio. Deberá indicar la fecha que figura en la boleta de depósito y/o pago.

**PERÍODO:** Es de carga obligatoria y en el mismo deberá indicarse el período que se está cancelando.

MONTO: Es de carga obligatoria. Incorporará el valor abonado.

**NRO. DE TRANSACCIÓN:** Campo Obligatorio. Deberá indicar el número que aparezca en la boleta de pago y/o depósito.

**<u>CUIT ENTIDAD COBRADORA:</u>** Campo obligatorio de carga. En él deberá incorporar la CUIT de la entidad bancaria, financiera o de cobro donde realizó el pago.

#### 6.13.2. CAJAS PROVINCIALES O MUNICIPALES

En caso de seleccionar la opción <sup>Cajas Provinciales o</sup> Municipales, aparecerá la siguiente pantalla de carga:

|                                  |                        | -        |
|----------------------------------|------------------------|----------|
| Tipo de Aporte                   | Aporte a otras Cajas 💌 |          |
| CUIT                             |                        |          |
| Razón Social o Apellido y Nombre |                        | //////// |
| Fecha De Pago                    |                        |          |
| Período                          | Enero 💌                |          |
| Monto                            |                        |          |
| Nro. de Transacción              |                        |          |
| CUIT Entidad Cobradora:          |                        |          |
| Razón Social del Ranco           |                        |          |

Para saber que datos deben incluirse en cada campo, deberán consultarse las aclaraciones hechas en el punto 6.13.1 anterior.

# - TRABAJADOR ZONA PATAGÓNICA

En esta pantalla de carga de datos, el trabajador deberá informar las novedades respecto a si se desempeña sus labores en la zona Patagónica.

En este orden de ideas, es menester recordar las zonas geográficas del país que se consideran parte de la Patagonia según lo establecido por la ley 23.272 en su artículo 1°:

Provincia de La Pampa, Provincia de Río Negro, Provincia de Chubut Provincia de Neuquén Provincia de Santa Cruz, Provincia de Tierra del Fuego, Antártida e Islas del Atlántico Sur,

#### El partido de Patagones de la Provincia de Buenos Aires.

| -    | a Datos Personales 🖷 Empleadores 📄 Carga de Formulario 🛛 🖾 Consulta de Formularios Enviados                                                                                                    |                    |
|------|----------------------------------------------------------------------------------------------------|--------------------|
| 1    | F572 Web / Trabajador Zona Patagónica y Jubilados / Pensionados                                                                                                    | 0                  |
|      | Se recuerda que la Zona Patagónica comprende a las Provincias de La Pampa, Río Negro, Chubut, Neuquén, Santa C<br>Tierra del Fuego, Antártida e Islas del Atlántico Sur y al partido de Patagones de la provincia de Buenos Aires (Ley 23.<br>°) | жиz,<br>272 - Art. |
|      | IMPORTANTE: Deberá indicar si durante el período que está declarando (2017) tuvo la condición de Trabaja<br>Jubilado/Pensionado y/o Retirado, o ambas.                                                                                           | ador, de           |
|      | Jubilado / Pensionado y/o Retirado                                                                                                    |                    |
| boll | Volver 🖶 Guardar                                                                                                    |                    |

Una vez que usted indique su condición de **"Trabajador"**, el SiRADIG le exhibirá un listado con los meses del año donde deberá señalar si trabajó o no en la zona Patagónica.

| F 5 / 2 V                                           | ved Ira                                               | Dajador                                       | Zona Pa                      | atagonic                      |                                    | ados / I               | Pensio                 | nado                | s                     |                   |                        |             |
|-----------------------------------------------------|-------------------------------------------------------|-----------------------------------------------|------------------------------|-------------------------------|------------------------------------|------------------------|------------------------|---------------------|-----------------------|-------------------|------------------------|-------------|
| ecuerda q<br>a del Fue                              | ue la Zona F<br>go, Antártida                         | Patagónica (<br>e Islas del                   | comprende<br>Atlántico S     | a las Provi<br>Sur y al parti | ncias de La<br>do de Pata <u>g</u> | Pampa, R<br>jones de l | tío Negro<br>a provinc | o, Chub<br>cia de E | ut, Neuqi<br>Juenos A | uén, S<br>ires (L | Santa Cru<br>.ey 23.27 | ız,<br>'2 - |
| ORTANTE                                             | E: Deberá i                                           | ndicar si c<br>stirado, o am                  | durante el<br>ibas.          | período qu                    | e está deo                         | larando (              | 2017) tu               | vo la               | condición             | de                | Trabajad               | or.         |
| Traba<br>r. TRABA.                                  | ajador<br>JADOR: ¿Ust<br>y 23.272)                    | ted trabaja e                                 | en Región P                  | Patagónica?                   | lun in                             |                        |                        |                     |                       |                   |                        |             |
| Traba<br>r. TRABA.<br>art. 1ro Ley<br>Enero<br>No V | ajador<br>JADOR: ¿Ust<br>y 23.272)<br>Febrero<br>Sí 🔻 | ted trabaja e<br>Marzo<br>No ▼                | en Región P<br>Abril<br>Sí 🔻 | Patagónica?<br>Mayo<br>No 🔻   | Junio<br>No.                       |                        |                        |                     |                       |                   |                        |             |
| Traba<br>r. TRABA.<br>art. 1ro Ley<br>Enero<br>No • | ajador<br>JADOR: ¿Ust<br>y 23.272)<br>Febrero<br>Sí • | ted trabaja e<br>Marzo<br>No ▼<br>nado y/o Re | en Región F<br>Abril<br>Sí • | Patagónica?<br>Mayo<br>No •   | Junio<br>No 🔻                      |                        |                        |                     |                       |                   |                        |             |

Para confirmar el dato incorporado en su declaración jurada del SiRADIG, deberá presionar el botón "Guardar".

Con este procedimiento usted cumplimentará lo establecido en el punto 1 del inciso c)

del artículo 11 de la Resolución General 4003 E2017.

Recuerde enviar a su agente de retención el formulario con las novedades para que conozca su situación frente al impuesto.

**10.- GENERACIÓN Y ENVÍO DEL FORMULARIO 572** 

# Web

En la pestaña "**Carga de Formulario**", aparece un botón denominado "*Vista Previa*". Si Usted hace un clic sobre el mismo, aparecerá el borrador con todos los datos cargados hasta dicho momento.

| 🚨 Datos Personales 🛛 🍈 Empleadore   | s 🛛 🕒 Carga de Formulario   | 🖾 Consulta de Formularios Enviados               |
|-------------------------------------|-----------------------------|--------------------------------------------------|
| ▲ > F572 Web   Período 20           | 16                          | Búsqueda rápida                                  |
| Datos Personales -                  |                             |                                                  |
| nformación para la persona o enti   | dad designada para actua    | r como agente de retención                       |
| Agente de retenció                  | n:                          |                                                  |
| ▶ 1 - Detalles de las cargas de fam | ilia                        |                                                  |
| 2 - Importe de las ganancias liqui  | idadas en el transcurso del | período fiscal por otros empleadores o entidades |
| 3 - Deducciones y desgravacione     | s                           |                                                  |
| ▶ 4 - Otras Retenciones, Percepcio  | nes y Pagos a Cuenta        |                                                  |
| ▶ Ajustes                           |                             |                                                  |
| olator                              | 🏦 Menú Principal            | C Vista Previa                                   |

A continuación se exhibe el borrador que aparecerá luego de haber pulsado el botón "Vista Previa":

| AFIP                                                                             | RÉGIMEN DE RETENCIONES<br>4ta. CATEGORÍA                                                                                                    | F.5                                                                                           | 72 Web                                                                                                    | CUIL 27235138315                                                                                                    | Carác                   | er de la pres<br>RECTIFICATI                            | sentación:<br>VA |
|----------------------------------------------------------------------------------|----------------------------------------------------------------------------------------------------|-----------------------------------------------------------------------------------------------|----------------------------------------------------------------------------------------------------|----------------------------------------------------------------------------------------------------|-------------------------|---------------------------------------------------------|------------------|
| IMPUESTO A                                                                       |                                                                                                    | Ap                                                                                            | ellido y Nombre:                                                                                                    |                                                                                                    | 2//<br>                 |                                                         |                  |
| GANANCIAS                                                                        |                                                                                                    | Ci                                                                                            | alle                                                                                                    |                                                                                                    | Nro.                    | Piso                                                    | Dpto.            |
| DECLARACIÓN                                                                      |                                                                                                    | Defensa                                                                                       | New New                                                                                                    |                                                                                                    | 113                     | 06                                                      |                  |
| JURADA                                                                           |                                                                                                    | Loca                                                                                          | alidad                                                                                                    |                                                                                                    | Prov                    | incia                                                   | СР               |
| En pesos con<br>centavos                                                         |                                                                                                    | Ciudad de l                                                                                   | Buenos Aires                                                                                                    |                                                                                                    | Ciudad o                | le Buenos                                               | 1065             |
| ta declaración jur<br>mancias (SiRADIG)<br>Informa                               | ada deberá ser confeccionada m<br>) por aquellos sujetos incluidos en<br>ación para la persona c                                                                             | nediante la ut<br>n el artículo 1º<br>n entidad                                               | ilización del Sistema<br>º de la RG 3418/12 (<br>designada par                                                         | de Registro y Actualizació<br>AFIP).<br>a actuar como agei                                                                                      | n de Deduc              | ciones del Im<br>etención                               | puesto a l       |
| ta declaración jur<br>inancias (SIRADIG)<br>Inform                               | ada deberá ser confeccionada m<br>) por aquellos sujetos incluidos en<br>ación para la persona c<br>Agente de reto                                                           | nediante la ut<br>nel artículo 1º<br>nentidad                                                 | ilización del Sistema<br>° de la RG 3418/12 (<br>designada par<br>° 30000000007 - Cl                                   | de Registro y Actualizació<br>AFIP).<br>a actuar como agel<br>JIT Juridica de Prueba                                                            | n de Deduc              | res<br>ciones del Im<br>etención                        | puesto a l       |
| ta declaración jur<br>inancias (SiRADIG)<br>Inform<br>Detalles de la             | ada deberá ser confeccionada m<br>) por aquellos sujetos incluidos en<br>ación para la persona c<br>Agente de rete<br>as cargas de familia                                   | nediante la ut<br>a el artículo 1º<br>a <b>entidad</b><br>ención: CUIT<br>Fecha               | ilización del Sistema<br>° de la RG 3418/12 (<br>designada par<br>30000000007 - Cl                                     | de Registro y Actualizació<br>AFIP).<br>a <b>actuar como agel</b><br>JIT Juridica de Prueba<br>Tipo y Nro. de                                   | n de Deduc              | res<br>ciones del Im<br>etención                        | puesto a l       |
| ta declaración jur<br>nancias (SIRADIG)<br>Inform<br>Detalles de la<br>Apel      | ada deberá ser confeccionada m<br>) por aquellos sujetos incluidos en<br>ación para la persona c<br>Agente de reto<br>as cargas de familia<br>lido y Nombre                  | ediante la ut<br>o el artículo 1º<br>o entidad<br>ención: CUIT<br>Fecha<br>Nac.               | ilización del Sistema<br>º de la RG 3418/12 (<br>designada par<br>30000000007 - Cl<br>Período                          | de Registro y Actualizació<br>AFIP).<br><b>a actuar como age</b> l<br>JIT Juridica de Prueba<br>Tipo y Nro. de<br>Documento                     | n de Deduc              | etención<br>Parentesco                                  | puesto a l       |
| ta declaración jur<br>nancias (SIRADIG)<br>Inform<br>Detalles de la<br>Apel<br>F | ada deberá ser confeccionada m<br>) por aquellos sujetos incluidos en<br>ación para la persona c<br>Agente de reto<br>as cargas de familia<br>lido y Nombre<br>Perez, Raul ( | ediante la ut<br>o el artículo 1º<br>o entidad<br>ención: CUIT<br>Fecha<br>Nac.<br>03/05/1991 | ilización del Sistema<br>° de la RG 3418/12 (<br><b>designada par</b><br>° 30000000007 - Cl<br>Período<br>Enero - Mayo | de Registro y Actualizació<br>AFIP).<br><b>a actuar como age</b> l<br>JIT Juridica de Prueba<br>Tipo y Nro. de<br>Documento<br>CUIT 27000000006 | n de Deduc<br>nte de ro | ciones del Im<br>etención<br>Parentesco<br>a menor de 2 | puesto a l       |

En la parte inferior del presente formulario, se visualizarán los siguientes botones:

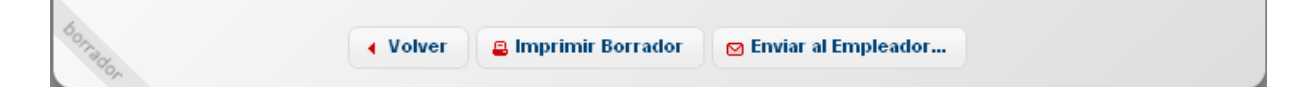

**IMPRIMIR BORRADOR:** Al presionar sobre esta opción, podrá imprimir el borrador con los datos cargados hasta dicho momento.

**ENVIAR AL EMPLEADOR:** Al presionar esta tecla, aparecerá el siguiente mensaje:

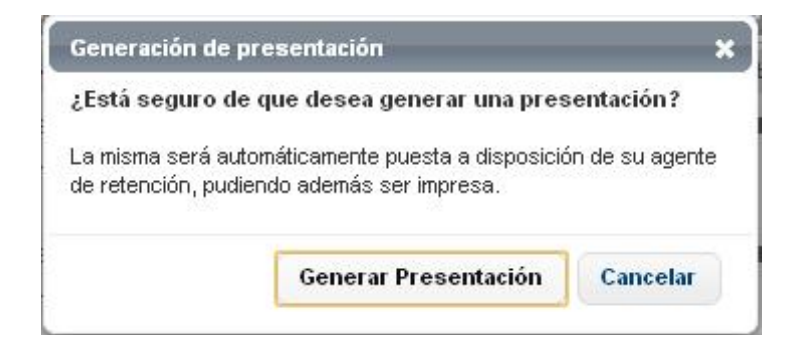

**GENERAR PRESENTACIÓN:** Al pulsar dicho botón, estará generando la presentación para que sea brindada a su empleador vía Web. Una vez enviada la información, aparecerá el siguiente Mensaje:

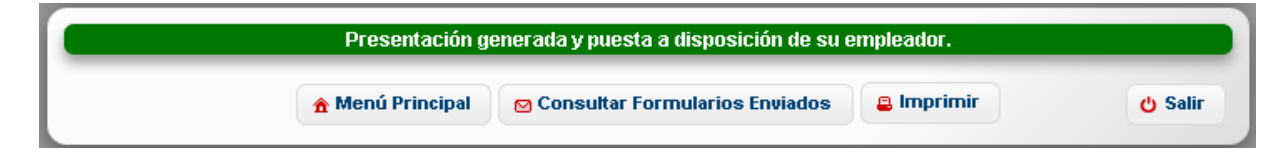

La generación del presente formulario, podrá ser efectuada todos los meses

y cada vez que surja una novedad respecto a los ítems que Usted pretenda deducir.

Sin embargo, para que su empleador pueda realizar la liquidación anual, por haber finalizado el año calendario, tendrá tiempo de ingresar a la aplicación hasta el último día del mes de enero del año inmediato siguiente por el cual está declarando.